### 1/ S'inscrire sur le site : <u>https://doodle.com/fr/</u>

Cliquer sur "S'inscrire" pour ouvrir la fenêtre suivante et compléter les indications demandées. Vous pouvez donner votre adresse mail professionnelle.

| Doodle                                    |                                                                                                    |  |  |  |
|-------------------------------------------|----------------------------------------------------------------------------------------------------|--|--|--|
| Se connecter S'inscrire                   | ✓ Recevez les résultats, les votes et les                                                                         |  |  |  |
| Nom complet                               | commentaires des<br>sondages directement<br>dans votre boîte de<br>récention                                      |  |  |  |
| Saisir l'e-mail                           | <ul> <li>Évitez les double<br/>réservations avec votre</li> </ul>                                                 |  |  |  |
| Veuillez saisir votre mot de passe        | calendrier connecté à<br>Doodle                                                                                   |  |  |  |
| S'inscrire                                | ✓ Vote et commentaire plus                                                                                        |  |  |  |
| En vous inscrivant, vous acceptez         | rapides                                                                                                    |  |  |  |
| Politique de confidentialité de<br>Doodle | <ul> <li>Accédez aux applications,<br/>aux extensions de<br/>navigateur et au robot de<br/>chat Meekan</li> </ul> |  |  |  |
|                                           | ✔ Consultez les mises à jour                                                                                      |  |  |  |
|                                           | en temps réel sur le<br>tableau de bord                                                                           |  |  |  |
| 🕞 Continuer avec Google                   | porcoppol                                                                                                    |  |  |  |

Un mail de confirmation va vous être envoyé sur votre boite mail. Il suffit de l'ouvrir et de cliquer sur le bouton disponible pour finaliser votre inscription.

Ensuite, vous allez pouvoir paramétrer l'outil pour le rendre opérationnel. Depuis cet écran, cliquez sur « créer une **réunion de groupe** ».

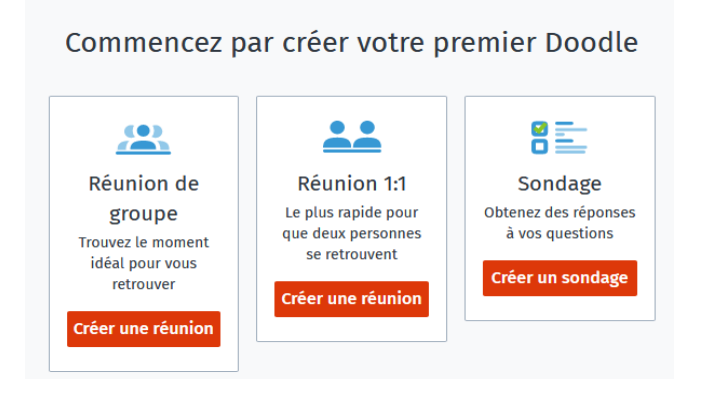

# Etape 1/4 : compléter les informations. Doodle

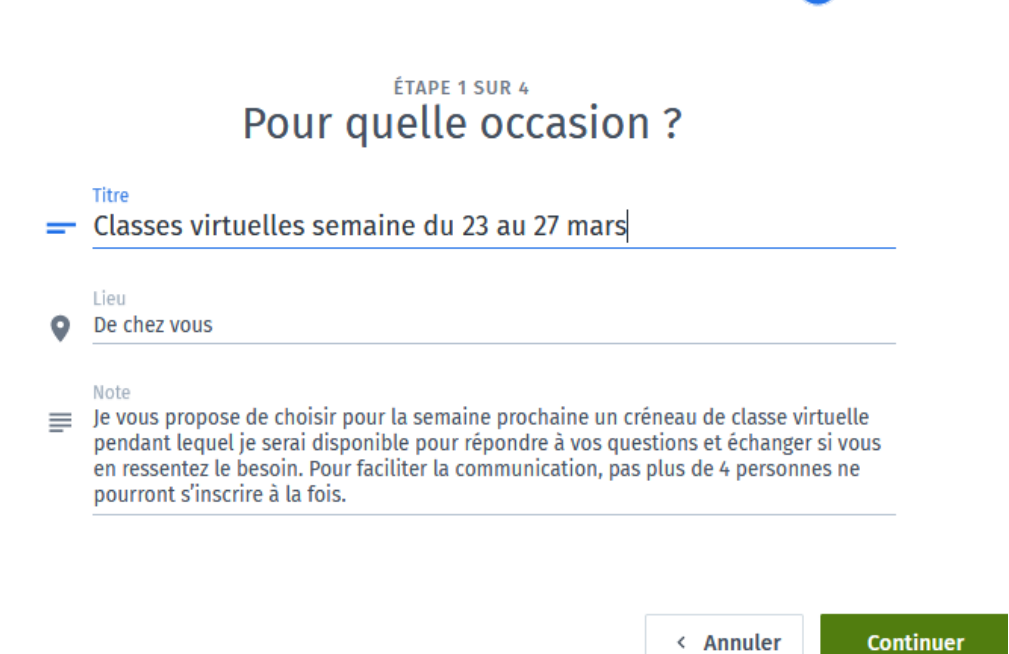

**TITRE** : par exemple, « classe virtuelle semaine du 23 au 27 mars » **LIEU :** chacun chez soi ! (période de confinement oblige) **NOTE :** quelques explications que vous jugez utiles de communiquer.

Cliquer sur "CONTINUER" pour passer à l'étape suivante.

### 2/ Etape 2/4 : saisir les créneaux proposés.

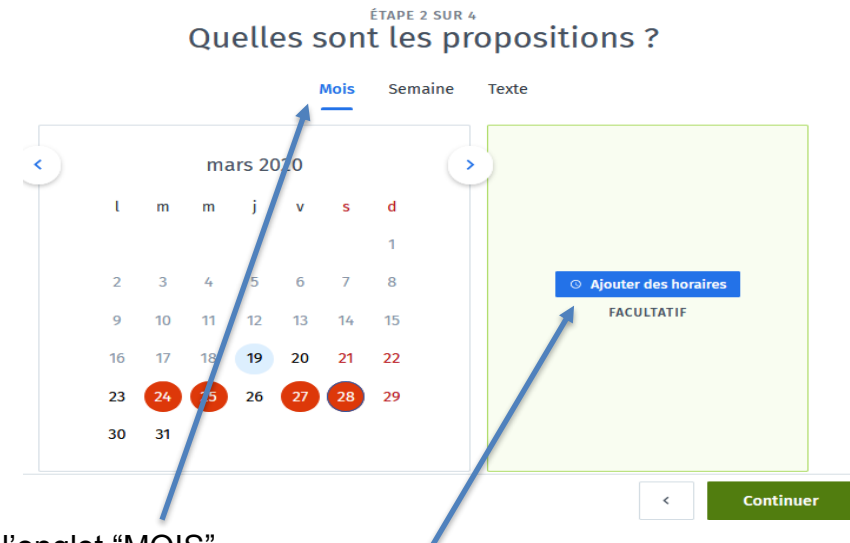

- Cliquer sur l'onglet "MOIS".
- Cliquer sur les jours que vous souhaitez proposer (vous pouvez proposer 1 dooddle pour la semaine à venir, et en refaire un autre pour la suivante, sachant que vous pouvez réutilisez un ancien dooddle pour en faire un nouveau.).
- Cliquez sur "AJOUTER DES HORAIRES".

Christelle S ~

 Si vous proposez chaque jour sélectionné les mêmes horaires, il suffit de compléter la case à cet effet, et ensuite de cliquer sur "AJOUTER PLUS D'HORAIRES", comme indiqué cidessous :

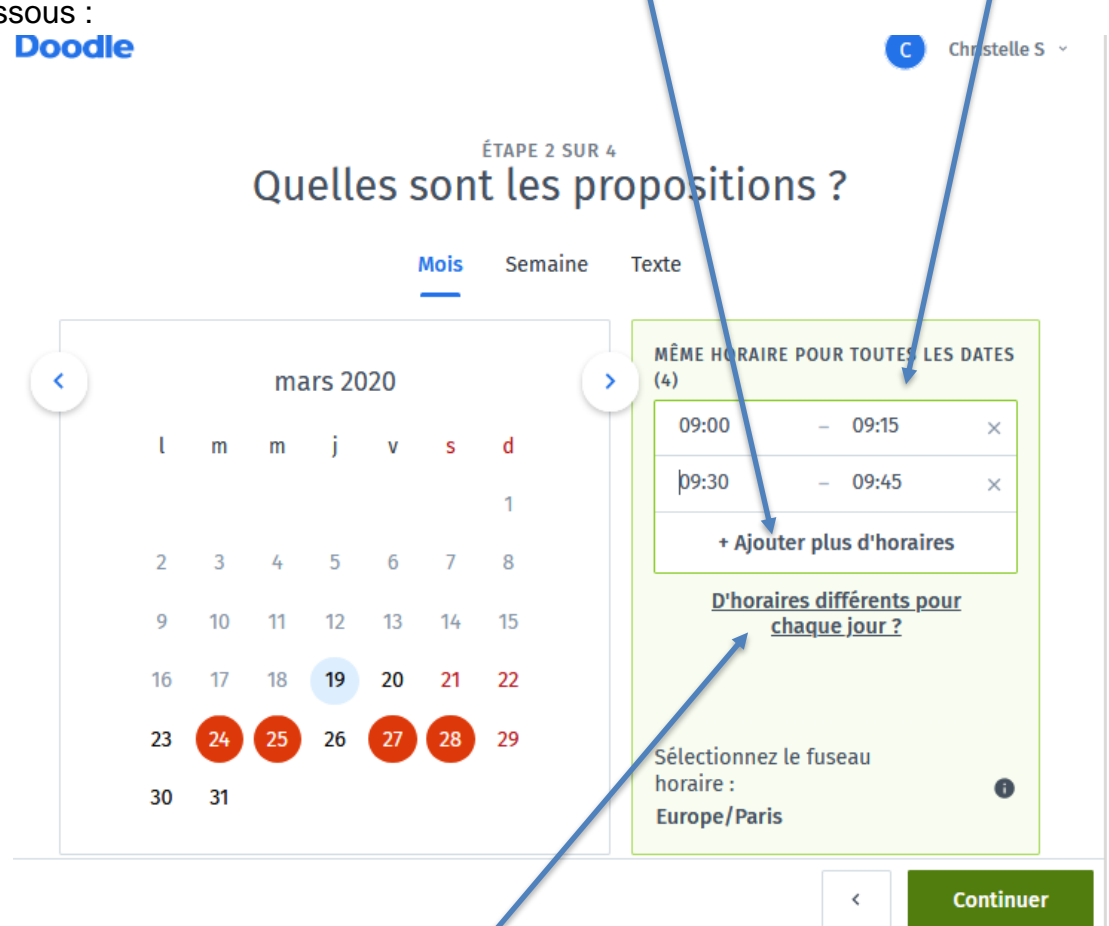

En revanche, si vous souhaitez proposer des horaires différents chaque jour, cliquer sur "D'HORAIRES DIFFERENTS POUR CHAQUE JOUR ?" et les compléter.

| mars 2020 |    |    |    |    |    |    | MARS 24                             |  |  |  |
|-----------|----|----|----|----|----|----|-------------------------------------|--|--|--|
| ι         | m  | m  | i  | v  | s  | d  |                                     |  |  |  |
|           |    |    |    |    |    | 1  | + Ajouter plus d'horaires           |  |  |  |
| 2         | 3  | 4  | 5  | 6  | 7  | 8  | 14:00 – 14:15 ×                     |  |  |  |
| 9         | 10 | 11 | 12 | 13 | 14 | 15 | + Ajouter plus d'horaires           |  |  |  |
| 16        | 17 | 18 | 19 | 20 | 21 | 22 |                                     |  |  |  |
| 23        | 24 | 25 | 26 | 27 | 28 | 29 | Sélectionnez le fuseau              |  |  |  |
| 30        | 31 |    |    |    |    |    | horaire : <b>()</b><br>Europe/Paris |  |  |  |

Quand tous vos créneaux et horaires sont saisis, cliquer sur "CONTINUER" pour passer à l'étape suivante.

#### Etape 3/4 : Réglages des paramètres du sondage.

Cocher en fonction de ce qui vous intéresse.

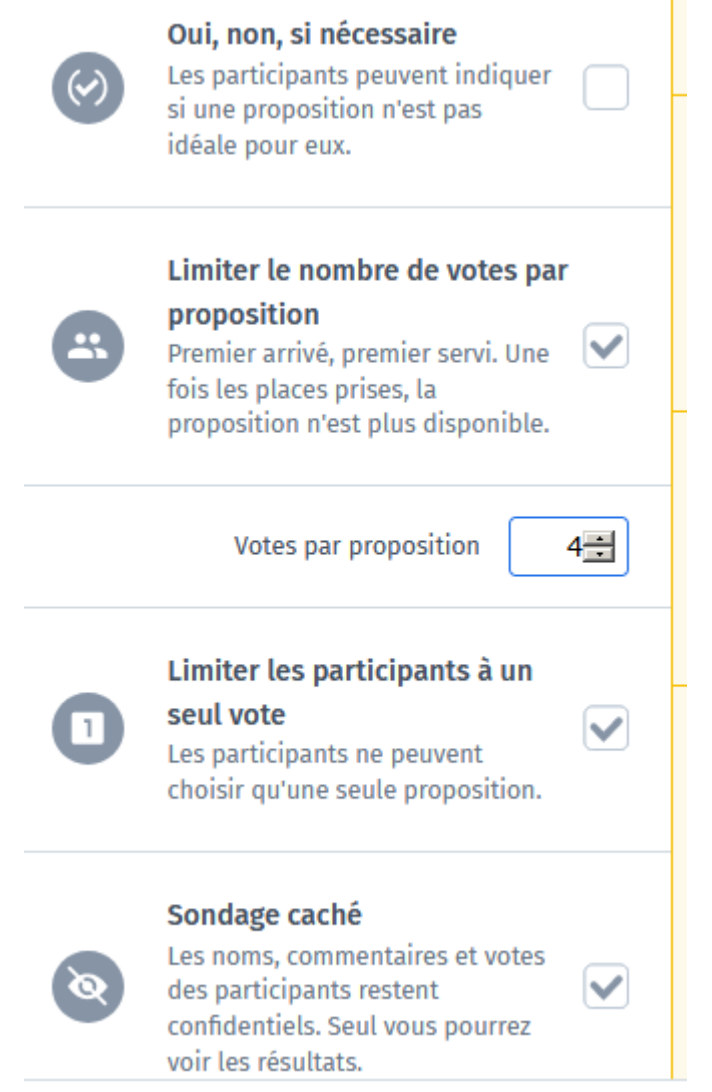

La première option (Oui/non) : elle consiste à indiquer si la proposition n'est pas idéale pour les participants (horaires pour lequel je suis disponible mais qui ne m'arrange pas vraiment).

Limiter le nombre de votes par proposition : ce choix permet de limiter le nombre de places disponibles par créneaux (dans notre choix, nous avons limité à 4 le nombre d'inscrits).

Limiter les participants à un seul vote : les participants ne peuvent choisir qu'un créneau.

**Sondage caché :** Cette option active la confidentialité de chacun. Si vous ne la cochez pas, chacun pourra voir le nom et le choix de tous les participants. (Attention : tous les participants peuvent changer les choix de chacun si le sondage n'est pas caché).

Cliquer sur "CONTINUER".

# Etape 4/4 : nom et adresse de communication.

Compléter les informations demandées. Cliquer sur « TERMINER ».

#### Etape de finalisation :

Récupérer le lien pour envoyer aux participants en cliquant sur "CE LIEN". Vous le copiez ensuite dans le mail que vous leur enverrez.

Vous pouvez encore modifier votre Dooddle en cliquant sur "MODIFIER".

| Doodle | Tarif Aide C Christelle S ~             | • Créer un Doodle |
|--------|-----------------------------------------|-------------------|
|        | ✔ Modifier Plus ∨                       |                   |
|        | Inviter les participants                | ×                 |
|        | Saisissez les e-mails                   |                   |
|        | Éditer le message                       |                   |
|        | ou inviter en partageant <u>ce lien</u> |                   |

En cliquant sur votre nom, vous pouvez accéder au paramètre du compte, ainsi qu'au tableau de bord qui rassemble tous les Doodle que vous avez faits.

| Doodle Tarif Aide     | C Christelle S 🗠     | • Créer un Doodle |
|-----------------------|----------------------|-------------------|
| ∠ Modifier            | Tableau de bord      |                   |
|                       | Paramètres du compte |                   |
|                       | Aide                 | ×                 |
| Inviter les par       | Se déconnecter       |                   |
| Saisissez les e-mails |                      |                   |

## Retour des inscriptions à votre DOODLE :

Voici ce que vous verrez quand vous retournerez sur votre DOODLE.

| т               | ableau                               | Calendrie                                   | er                                          |                                             |                                             |
|-----------------|--------------------------------------|---------------------------------------------|---------------------------------------------|---------------------------------------------|---------------------------------------------|
|                 | mars<br>23<br>LUN.<br>14:00<br>14:15 | mars<br><b>24</b><br>MAR.<br>14:00<br>14:15 | mars<br><b>24</b><br>MAR.<br>14:15<br>14:30 | mars<br><b>26</b><br>JEU.<br>14:00<br>14:15 | mars<br><b>27</b><br>VEN.<br>14:00<br>14:15 |
| 1 participant   | ✔0/4                                 | ✔1/4                                        | <b>√</b> 0/4                                | ✔0/4                                        | ✔0/4                                        |
| HEURTEAUX Bruno | •                                    |                                             |                                             | •                                           |                                             |
| • Christelle    |                                      | ~                                           |                                             |                                             |                                             |

Vous pouvez exporter les inscriptions sous format PDF ou excel, en cliquant sur "PLUS" :

| Doodle | Tarif | Aide                                                       | C Christelle S ~                            | • Créer un Doodle |
|--------|-------|------------------------------------------------------------|---------------------------------------------|-------------------|
|        |       | Plus ^                                                     |                                             |                   |
|        | -     | Envoyer un message<br>Débloquer avec un abonnement Premium |                                             | ×                 |
|        |       | Exporter en PDF                                            | ats via                                     |                   |
|        |       | Exporter vers Excel                                        |                                             |                   |
|        |       | Rouvrir le sondage                                         |                                             |                   |
|        |       | Copier le sondage                                          | :ipé à ce sondage.<br>ais les partager avec |                   |
|        |       | Supprimer tous les participants                            |                                             |                   |
|        |       | Supprimer le sondage                                       |                                             |                   |